### Anleitung zum Einbinden von Quellcode für das *SparkFun AVR* Board "**Pro Micro**" in die "Werkzeug"-Liste der **Arduino IDE**

Wer den Artikel über **Wolfgang Rupps** Anleitung für den Selbstbau einer Fußtaster Anordnung per MIDI zum Steuern bestimmter Funktionen von KORG Pa-Keyboards bisher verfolgt hat, ist dabei sicher schon mal auf den Begriff *Arduino* **Micro Pro** gestoßen.

Nun gibt es mittlerweile einige Hersteller, die auf den **Arduino** Zug aufgesprungen sind und selbst Boards dieser Art anbieten, teilweise unter gleichem Namen. Diese Boards erfüllen den gleichen Zweck und sind unter Umständen wesentlich preisgünstiger als die "Originale".

Es gibt allerdings auch Boards von Herstellern, die für ein **Arduino** "Original" bestimmte Sketches beim Überprüfen klaglos anerkennen (also auch korrekt ausführen) würden, beim **Hochladen** der Sketche **allerdings den Geist aufgeben**. Sie weichen in ihrem "Inneren" schlicht und ergreifend vom "Original" ab. Wie wir feststellen, und einige User es schon festgestellt haben, eine fatale Situation.

So beispielsweise im Falle des *Arduino* **Micro** (Pro): Dieses Board gibt es als (abweichenden!) Clone anderer Hersteller (zBsp *SparkFun*) unter dem Namen **Pro Micro**. Auf einigen Seiten im Web kann man dieses Board sehr günstig, wenn nicht spottbillig, **schießen**. Buchstäblich allerdings auch gleich beim ersten Einsatz beim Hochladen eines Sketches, wenn in diesem der **Arduino Micro** als Ziel ausgewählt wurde.

Dieser Fehler basiert nicht auf einer Namensverwechslung beim Auswählen im Menü "**Werkzeuge**" des betreffenden Sketches. Man findet dort einfach keinen **Pro Micro**. Dort gibt es leider nur einen **Arduino Micro**. Und der wird dann von Fachunkundigen, bzw Halbwissenden ausgewählt. Wir sind jetzt schon einen Schritt weiter und kennen die Folgen.

Deshalb müssen wir uns aber bei der Realisierung unseres Arduino Projekts nicht gleich vom **Pro Micro** verabschieden (also, wenn nicht schon geschehen !?), war er doch so billig.

Die Herstellung und der Verkauf dieses Boards wäre ja sinnlos, gäbe es keinen Weg, es auch in einem Arduino Sketch zu benutzen !

Das Board **Pro Micro** muss der **Arduino Plattform**, somit in der **Arduino IDE**, bekannt gegeben werden.

Und dafür hat **Wolfgang Rupp** mir eine Anleitung an die Hand gegeben, mit der auch ich meiner **Arduino IDE** den **Pro Micro** erfolgreich eingebunden habe.

Voraussetzung dafür: Auf Eurem PC muss eine **Arduino IDE 1.6.4** oder höher installiert sein. Ich habe 1.8.13 drauf und damit hat folgendes Kochrezept beim ersten Anlauf funktioniert:

### Schritt 1:

Das Programm **Arduino** durch Anwahl des Icons auf Eurem Desktop 😥 öffnen ! Sollte hier nun ein "ausgefüllter" Sketch erscheinen, (etwa bei schon tätigen Arduino Usern) ein neues Formular duch Klick auf **Neu** 

| 💿 sketch_dec07a   Arduino 1.8.13                          |                |
|-----------------------------------------------------------|----------------|
| Datei Bearbeiten Sketch Werkzeuge Hilfe                   |                |
|                                                           | Ø              |
| sketch_dec07a                                             |                |
| <pre>void setup() {</pre>                                 | *              |
| // put your setup code here, to run once:                 |                |
| }                                                         |                |
| <pre>void loop() {</pre>                                  |                |
| <pre>// put your main code here, to run repeatedly:</pre> |                |
| } Sollte sich jetzt so                                    | ) darstellen ! |
|                                                           |                |

## Schritt 2:

folgende Zeile auswählen (<u>farblich unterlegen</u>, **nicht anklicken**, wenn diese Zeile als Link dargestellt wird) und **kopieren** (ist dann in der Zwischenablage)

 $https://raw.githubusercontent.com/sparkfun/Arduino\_Boards/master/IDE\_Board\_Manager/package\_sparkfun\_index.json$ 

### Schritt 3: Im neuen Sketch diese Menüs auswählen

| Neu              | Strg+N          |                |   |
|------------------|-----------------|----------------|---|
| Öffnen           | Strg+O          |                |   |
| Letzte öffnen    |                 | •              | 6 |
| Sketchbook       |                 | •              |   |
| Beispiele        |                 | run once:      |   |
| Schließen        | Strg+W          |                |   |
| Speichern        | Strg+S          |                |   |
| Speichern unter  | Strg+Umschalt+S | un repeatedly. |   |
| Seite einrichten | Strg+Umschalt+P | un repeaceary. |   |
| Drucken          | Strg+P          |                |   |
| Voreinstellungen | Strg+Komma      |                |   |
| Beenden          | Stra+0          |                |   |

# Schritt 4: Text aus Zwischenablage hier einfügen (Strg + V)

| Voreinstellungen                   |                                              |                                                         |             |
|------------------------------------|----------------------------------------------|---------------------------------------------------------|-------------|
| Einstellungen Netzwerk             |                                              |                                                         |             |
| Sketchbook-Speicherort:            |                                              |                                                         |             |
| C:\Users\Sven\Documents\Ard        | duino                                        |                                                         | Durchsuchen |
| Editor-Sprache:                    | System Default                               | <ul> <li>(erfordert Neustart von Arduino)</li> </ul>    |             |
| Editor-Textgröße:                  | 12                                           |                                                         |             |
| Oberflächen-Zoomstufe:             | Automatisch 100 + % (erford                  | dent Neustart von Arduino)                              |             |
| Thema:                             | Standardthema + (erfordert Neust             | tart von Arduino)                                       |             |
| Ausführliche Ausgabe während       | I: Komplierung Hochlader                     |                                                         |             |
| Compiler-Warnungen:                | Keine 🔹                                      |                                                         |             |
| Zeilennummern anzeigen             |                                              | Code-Faltung aktivieren                                 |             |
| Code nach dem Hochladen            | überprüfen                                   | Externen Editor verwenden                               |             |
| 📝 Beim Start nach Updates s        | uchen                                        | Speichern beim Überprüfen oder Hochladen                |             |
| Use accessibility features         |                                              |                                                         |             |
| Zusätzliche Boardverwalter-UR      | Ls:                                          |                                                         |             |
| Mehr Voreinstellungen können (     | direkt in der Datei bearbeitet werden        |                                                         |             |
| C:\Users\Sven\AppData\Local\       | Arduino 15 oreferences.txt                   |                                                         | Λ           |
| (nur bearbeiten, wenn Arduino      | nicht läuft)                                 | مر                                                      |             |
|                                    | · · · · · · · · · · · · · · · · · · ·        | · · · · · · · · · · · · · · · · · · ·                   | OK Abbruch  |
| Sollte wider Erwahier im Fenster z | arten hier schon was<br>zu schon eingetragen | eingetragen sein, Zwischenablag<br>em Text hinzufügen ! | e           |

# mit OK bestätigen und zum nächsten Schritt gehen Zusätzliche Boardverwalter-URLs: [sercontent.com/sparkfun/Arduino\_Boards/master/IDE\_Board\_Manager/package\_sparkfun\_index.json]

### Schritt 5:

#### nacheinander diese Menüs auswählen

OK

Abbruch

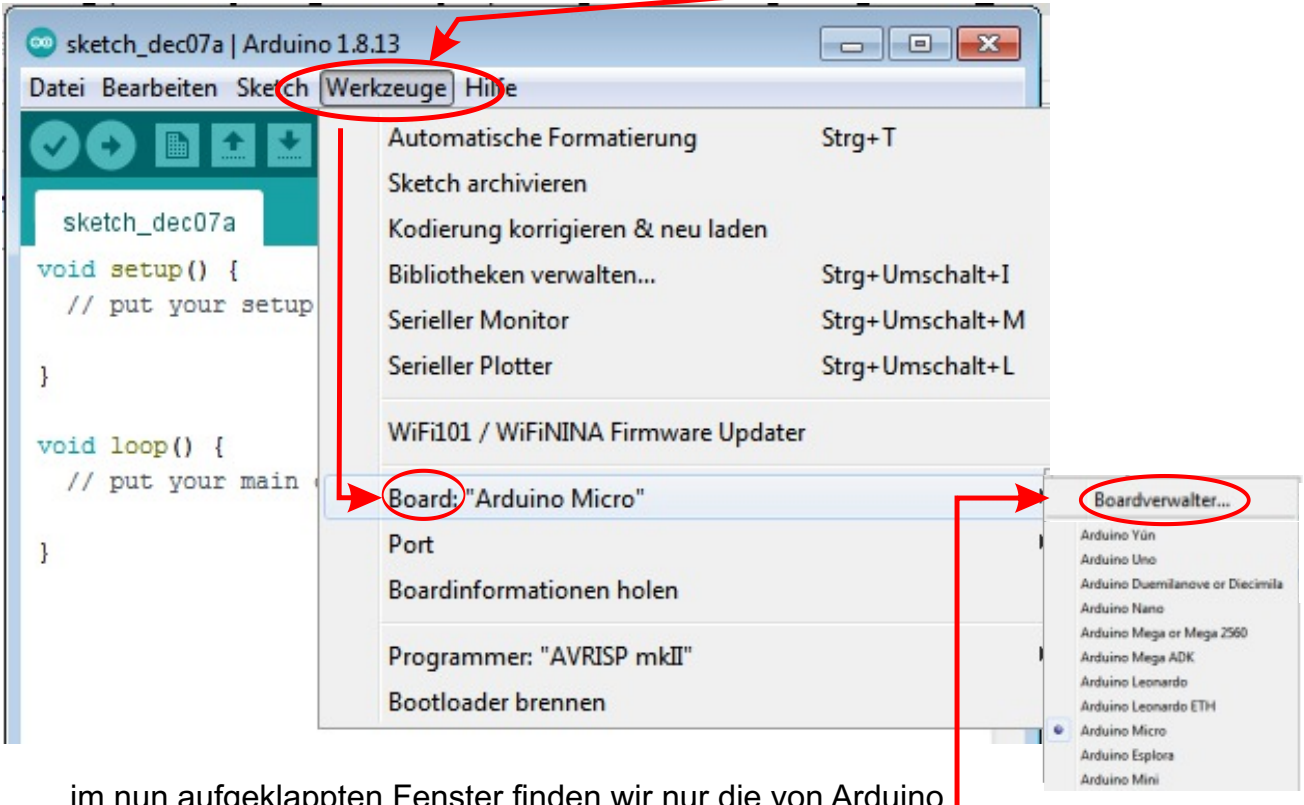

im nun aufgeklappten Fenster finden wir nur die von Arduino mitgegebenen Boards. Das von uns gewünschte Pro Micro ist immer noch nicht eingebunden. Darum wählen wir nun dieses Menü aus !

## Schritt 6: es erscheint ein Auswahl vieler Pakete und Boards.

| Boardverwalter                                               | Bis hierhin scrollen,                                                                                                    |              |
|--------------------------------------------------------------|----------------------------------------------------------------------------------------------------|--------------|
| yp Alle                                                      | ← ] Grenzen Sie Ihre Suche ein                                                                                                    |              |
| SparkFun Artem<br>RedBoard Artem<br>Online Help<br>More Info | s Module, SparkFun Artemis Dev Kit, SparkFun Artemis MicroMod, SparkFun RedBoard Artemis, SparkFun<br>s ATP, SparkFun RedBoard Artemis Nano, Spa <sup>-</sup> kFun Artemis Thing Plus, SparkFun Edge, SparkFun Edge2. |              |
| V                                                            | weil sich in diesem Paket das gewünschte                                                                                                    |              |
| SparkFun AVR Bo                                              | ards Pro Micro befindet                                                                                                    |              |
| ATmega128RFA<br>Online Help<br>More Info                     | Dev Board, LifyPad USB Plus, SerLCD.                                                                                                    |              |
| Version auswäh                                               | Installieren     Installieren                                                                                                    | $\mathbf{D}$ |
| SparkFun ESP32                                               | ioards                                                                                                    |              |
| by SparkFun Ele<br>In diesem Pake<br>SparkFun ESP32          | :tronics<br>enthaltene Boards:<br>Thing, SparkFun FSP32 Thing Plus, SparkFun FSP32 MicroMod, SparkFun Lora Gateway 1-Chappe                                                                                           |              |
| openie di coros                                              | thing, opend on corol thing hest opend on corol and onder appricing to a decentry I chemise                                                                                                    |              |
| Online Help<br>More Info                                     | nun noch hier anwählen und wir sind fertig !                                                                                                    |              |

### Schritt 7:

| o 1.8.13                                                                 |                      |                                   |                                  |
|--------------------------------------------------------------------------|----------------------|-----------------------------------|----------------------------------|
| Werkzeuge                                                                |                      |                                   |                                  |
| Automatische Formatierung                                                | Sug-T                | Von Menü "Werkz                   | euge" durchwählen bis            |
| Sketch archivieren                                                       |                      |                                   |                                  |
| Kodierung korrigieren & neu laden                                        |                      |                                   |                                  |
| Bibliotheken verwalten                                                   | Strg+Umschalt+I      |                                   |                                  |
| Serieller Monitor                                                        | Strg+Umschalt+M      |                                   |                                  |
| Serieller Plotter                                                        | Strg+Umschalt+L      |                                   |                                  |
| WiFi101 / WiFiNINA Firmware Update                                       | r                    |                                   |                                  |
| Board: Arduino Micro"                                                    | 1                    | Boardverwalter                    |                                  |
| Port                                                                     | 1                    | Arduino AVR Boards                |                                  |
| Boardinformationen holen                                                 |                      | SparkFun AVR Boards               | SparkFun RedBoard                |
| Programmer: "AVRISP mkII"                                                | •                    |                                   | SparkFun MaKey MaKey             |
| Bootloader brennen                                                       | Board: "SparkFun Pro | Micro"                            | SparkFun Pro Micro               |
|                                                                          | Prozesson "ATmena?   | 214 (5V 16 MHz)"                  | SparkFun Fio v3                  |
| 2                                                                        | FIOZESSOI. ATTREYAS  | 204 (37, 10 17112)                | Qduino Mini                      |
| dadurch ändert sich der Eintrag hinter Board:                            |                      | SparkFun Digital Sandbox          |                                  |
|                                                                          |                      | SparkFun Mega Pro                 |                                  |
| Unter Punkt <b>Prozessor</b> : noch die <b>5V Variante</b> (wie im Bild) |                      | SparkFun RedBot                   |                                  |
|                                                                          |                      | SparkFun Serial 7-Segment Display |                                  |
| auswanien (nicht 3,3V), 1                                                | erug !               |                                   | SparkFun ATmega128RFA1 Dev Board |
|                                                                          |                      |                                   | LilyPad USB Plus                 |
| Jnter einem korrekt progam                                               | mierten Sketch i     | und so                            | SparkFun SerLCD                  |

eingebundenen Pro Micro raucht dieser beim Hochladen nicht mehr ab ! Danke, Wolfgang !